## **Module 2: GNU Tools and Compilation Process**

### **Introduction to GCC and History**

The original GNU C Compiler is developed by Richard Stallman in 1984 to create a complete UNIX like operating systems as free software. GCC is referred as "GNU C Compiler" to support many programming languages such as objective C, C++, Java, FORTRAN and Ada. GCC is portable and run in many operating systems. It is available on all UNIX operating systems and ported to windows by Cygwin and MinGW. GCC is also a cross compiler for producing executables for different platforms.

GCC is a key component of "GNU Tool chain" for developing applications as well as operating systems. The GNU Tool chain includes:

- GNU Compiler Collection (GCC): A compiler tool that supports many programming languages like C/C++, Java and etc...
- GNU Make: An automation tool for compiling and building applications.
- GNU Binutils: A tool of binary utility tools which include linker and assembler.
- GNU Debugger (GDB).
- GNU Autotools: A build system including Autoconf, Autoheader, Automake and Libtools.
- GNU Bison.

### **Types of GCC versions:**

- The first version of GCC is released in 1987.
- The second version of GCC is released in 1992 which supports C++.
- The third version is released in 2001 which incorporates Experimental GNU compiler System with improve optimization.
- The fourth version is released in 2005.
- The fifth version is released in 2015.

## **Installing GCC:**

GCC is included by default in all UNIX operating systems and for windows install Cygwin GCC or MinGW GCC.

**Cygwin:** Cygwin is a UNIX like environment and command line interface for windows. Cygwin is a huge and includes most of the UNIX tools, utilities and Bash shell.

**MinGW GCC:** Minimalist GNU for Windows is the collection of GNU Compiler Collection and GNU Banalities for use in windows. It also includes the Minimal System, which is basically a Bourne shell.

## In Linux Environment:

> gcc -v option  $\rightarrow$  which displays the gcc version using in our computer.

```
bala@ubuntu:~$ gcc -v
Using built-in specs.
COLLECT GCC=qcc
COLLECT_LTO_WRAPPER=/usr/lib/gcc/x86_64-linux-gnu/4.6/lto-wrapper
Target: x86 64-linux-gnu
Configured with: ../src/configure -v --with-pkgversion='Ubuntu/Linaro 4.6.3-1ubu
ntu5' --with-bugurl=file:///usr/share/doc/gcc-4.6/README.Bugs --enable-languages
=c,c++,fortran,objc,obj-c++ --prefix=/usr --program-suffix=-4.6 --enable-shared
--enable-linker-build-id --with-system-zlib --libexecdir=/usr/lib --without-incl
uded-gettext --enable-threads=posix --with-gxx-include-dir=/usr/include/c++/4.6
--libdir=/usr/lib --enable-nls --with-sysroot=/ --enable-clocale=gnu --enable-li
bstdcxx-debug --enable-libstdcxx-time=yes --enable-gnu-unique-object --enable-pl
ugin --enable-objc-gc --disable-werror --with-arch-32=i686 --with-tune=generic -
-enable-checking=release --build=x86 64-linux-gnu --host=x86 64-linux-gnu --targ
et=x86 64-linux-qnu
Thread model: posix
gcc version 4.6.3 (Ubuntu/Linaro 4.6.3-1ubuntu5)
bala@ubuntu:~$
```

### In windows Environment:

### Cygwin:

```
➢ gcc --version
```

gcc (GCC) 4.6.3

### MinGW:

➢ gcc --version

gcc (GCC) 4.6.3

 $\triangleright$  gcc –help

**Help:** We can read more information about GCC using help manual and man pages that is using 'help' and 'man' option.

۲

```
bala@ubuntu:~$ gcc --help
Jsage: gcc [options] file..
 Options:
     ptions:
-pass-exit-codes Exit with highest error code from a phase
--help Display this information
--target-help Display target specific command line options
--help={target|optimizers|warnings|params|[^]{joined|separate|undocumented}}[,...]
Display specific types of command line options
(Use '-v --help' to display command line options of sub-processes)
--version Display compiler version information
-dumpspecs Display all of the built in spec strings
-dumpwersion Display the version of the compiler
-dumpmachine Display the directories in the compiler's search path
-print-search-dirs Display the directories in the compiler's search path
-print-file-name=Display the full path to library -print-file-name=Display the full path to compiler component prog>
-print-multi-directory Display the relative path to OS libraries
-print-sysroot Display the relative path to OS libraries
-print-sysroot-headers-suffix Display the sysroot suffix used to find headers
-Wa,<options> Pass comma-separated <options> on to the assembler
-Wp.<options> Pass comma-separated <options> on to the linker
-Xassembler <arps> Pass <arps> on to the assembler
-Xassembler <arps> Pass <arps> on to the assembler
-Xassembler <arps> Pass <arps> on to the assembler
-Xassembler <arps> Pass <arps> on to the assembler
-Xassembler <arps> Pass <arps> on to the assembler
-Xassembler <arps> Pass <arps> on to the preprocessor</arps> Pass <arps> on to the preprocessor</arps> Pass <arps> on to the preprocess
         -pass-exit-codes
                                                                                                                                    Exit with highest error code from a phase
                                                                                                                                  Pass carg> on to the assembler
Pass carg> on to the preprocessor
Pass carg> on to the linker
Do not delete intermediate files
Do not delete intermediate files
          -Xassembler <arg>
         -Xpreprocessor <arg>
         -Xlinker <arg>
         -save-temps
           -save-temps=<arg>
         -no-canonical-prefixes
                                                                                                                                   Do not canonicalize paths when building relative
                                                                                                                                   prefixes to other gcc components
Use pipes rather than intermediate files
Time the execution of each subprocess
       -pipe
-time
                                                                                                                                   Override built-in specs with the contents of <file>
Assume that the input sources are for <standard>
Use <directory> as the root directory for headers
         -specs=<file>
         -std=<standard>
         Text Editor <directory>
                                                                                                                                    and libraries
         -B <directory>
                                                                                                                                     Add <directory> to the compiler's search paths
                                                                                                                                   Add <directory> to the compiler's search paths
Display the programs invoked by the compiler
Like -v but options quoted and commands not executed
Preprocess only; do not compile, assemble or link
Compile only; do not assemble or link
Compile and assemble, but do not link
Place the output into <file>
Specify the language of the following input files
Permissible languages include: c c++ assembler none
         - ###
        - E
        - S
         - C
                     <file>
          -0
                       <language>
```

man gcc

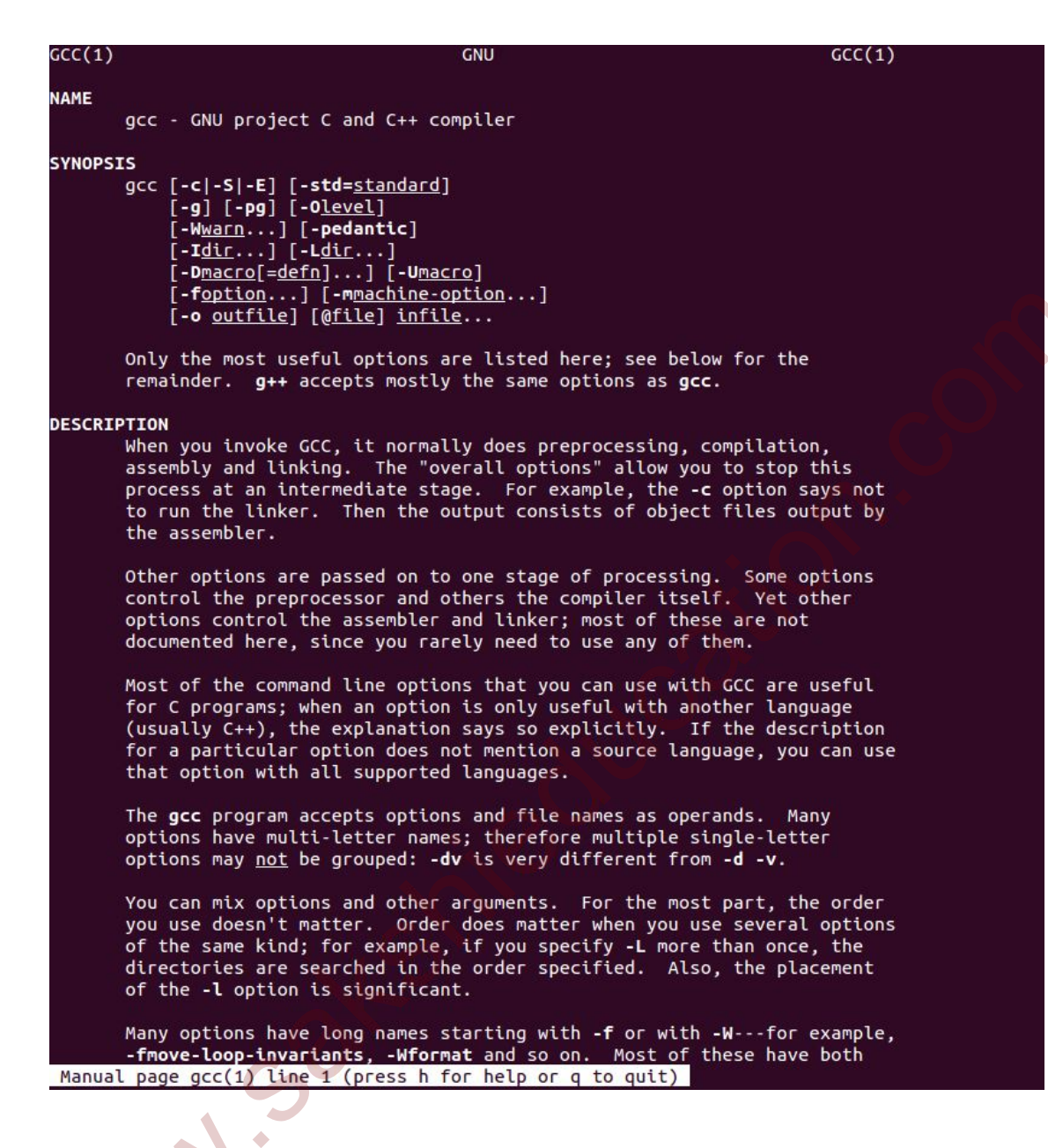

Reading man pages using command line will be difficult, so we can generate a text file using command:

man gcc | col –b >gcc\_help.txt -- it will generate a gcc\_help text file in your current directory.

### **Getting started**

Now we will write small code and compile using gcc compilers. Now onwards we are going to use Linux environment only. The GNU C and C++ compilers are gcc and g++ respectively. The below is the simple C code to print "Hello World".

1. The C program is Hello.c

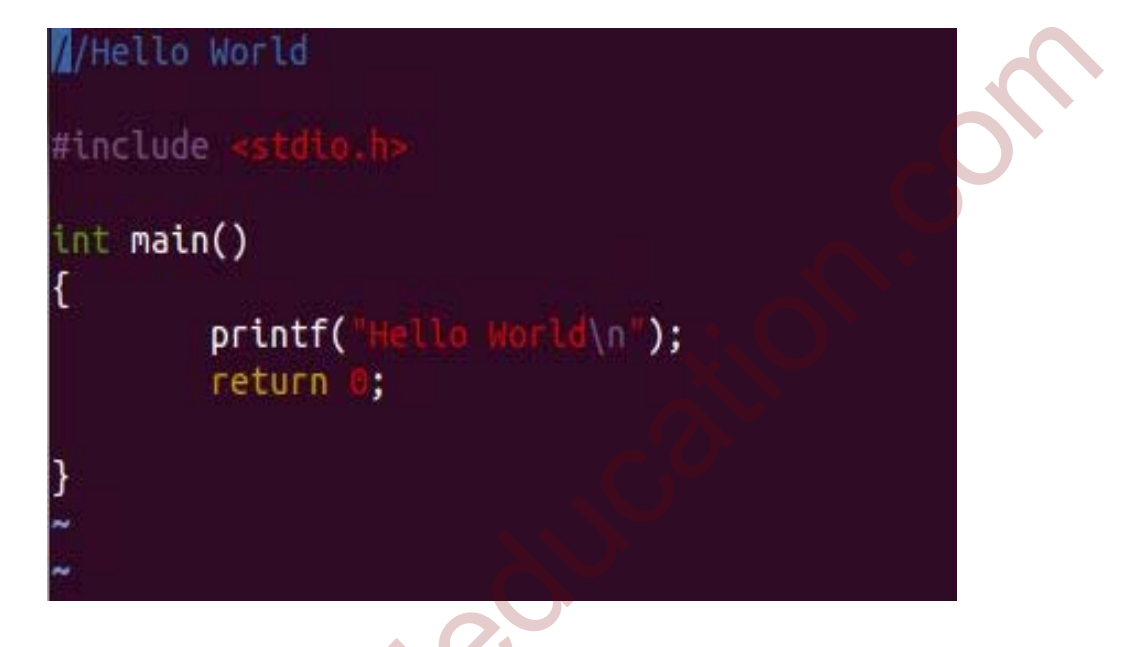

- 2. Compile Hello.c using gcc compiler.
  - ➢ gcc Hello.c

# bala@ubuntu:~/Documents\$ gcc Hello.c

- Run the executable generated by above program. The default executable generated in Linux environment is "a.out".
  - $\rightarrow$  ./a.out  $\rightarrow$  displays the output "Hello World" in terminal.

## bala@ubuntu:~/Documents\$ ./a.out Hello World

In bash shell, the default path does not include the current working directory. Hence we need to include the current path using "./" in the command line, when executing the output file in the command line. Instead of depending default name for executable we can assign our own name

www.sakshieducation.com

while compiling using, '-o' option in the command. '-o' is "output file" which holds the output data.

 > gcc Hello.c -o Hello → This will compile the source code "Hello.c" and generate the executable as "Hello". Now we can run the "Hello" executable.

# bala@ubuntu:~/Documents\$ gcc Hello.c -o Hello bala@ubuntu:~/Documents\$ ls <mark>a.out Hello</mark> Hello.c

➤ "./Hello"

# bala@ubuntu:~/Documents\$ ./Hello Hello World bala@ubuntu:~/Documents\$

Verbose Mode: By using option '-v' we can see the detailed compilation process.

gcc –v Hello.c –o Hello – It will provide the compilation process on the display, so that we can see what is going on while compiling the source code like which gcc version they using, target system, shared libraries and etc.

**GCC Compilation Process:** 

MNN.

GCC compiler compiles a program into executable in four steps. GCC provided a provision so that we can compile the source file step by step compilation.

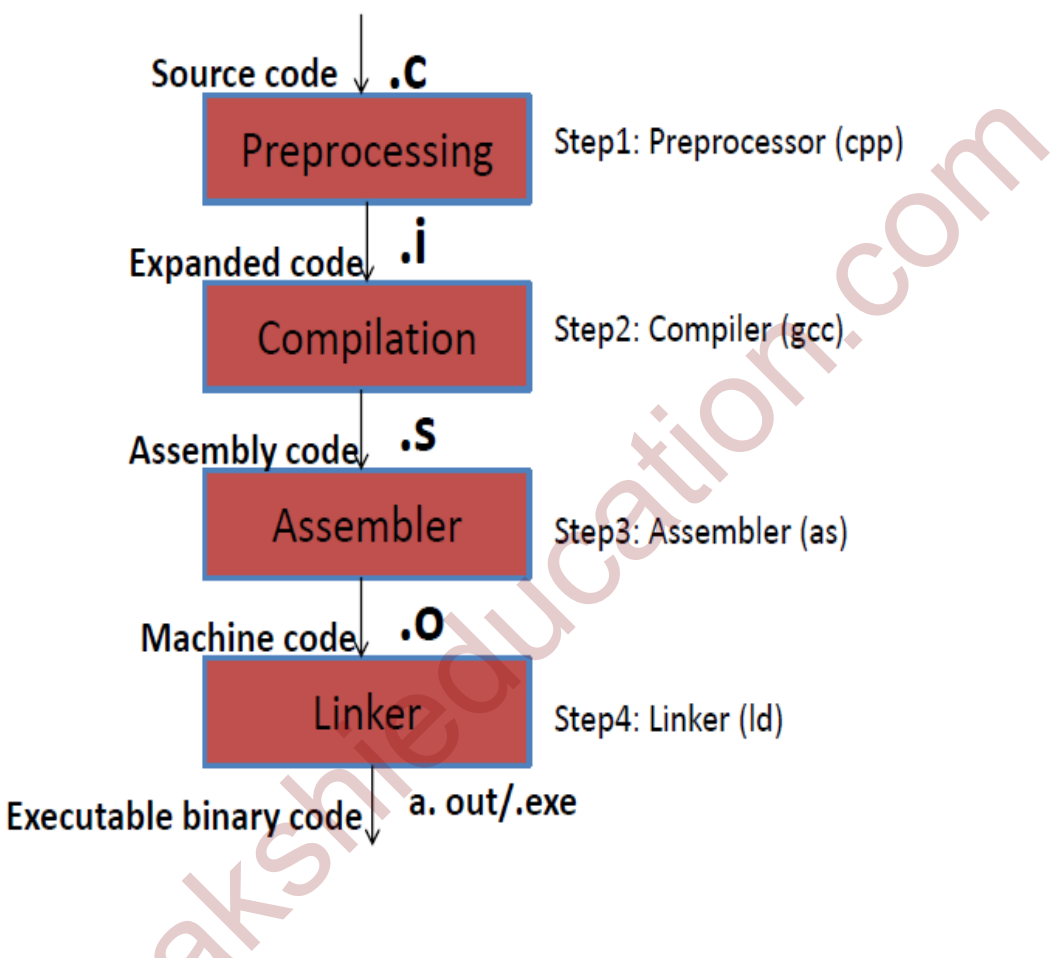

Figure1: Step by step compilation process

In the next section we will take one example program and compile them in each step and see the output file generated at each step. The following is the example source code addition of two numbers. In next section we are going to compile the source code step by step compilation process and we will observe how the source code is converted into executable followed by each step.

//add.c

```
include <stdio.h>
int main()
{
    int a=7, b=7, sum=0;
    sum=a+b;
    printf("sum is = %d\n", sum);
    return 0;
}
```

### **Step by Step Compilation:**

 Pre-processing: The first step of the compilation process is the source code is passed through Preprocessor, which includes the headers files (#include) and expands the macros (#define) used in our program. The resultant intermediate file is "add.i" which contains the expanded source code. The preprocessor takes the source code "add.c" and expands this code and gives "add.i" and this "add.i" is passed to compiler for further compilation.

 $\triangleright$  gcc -E add.c -o add.i

-E  $\rightarrow$  invokes the preprocessor.

```
bala@ubuntu:~/Documents$ gcc -E add.c -o add.i
bala@ubuntu:~/Documents$ ls
add.c add.i <mark>a.out Hello</mark> Hello.c
bala@ubuntu:~/Documents$
```

> gcc −E −v add.c −o add.i → verbose mode − Displays the information of gcc compiler, machine architecture and so on.

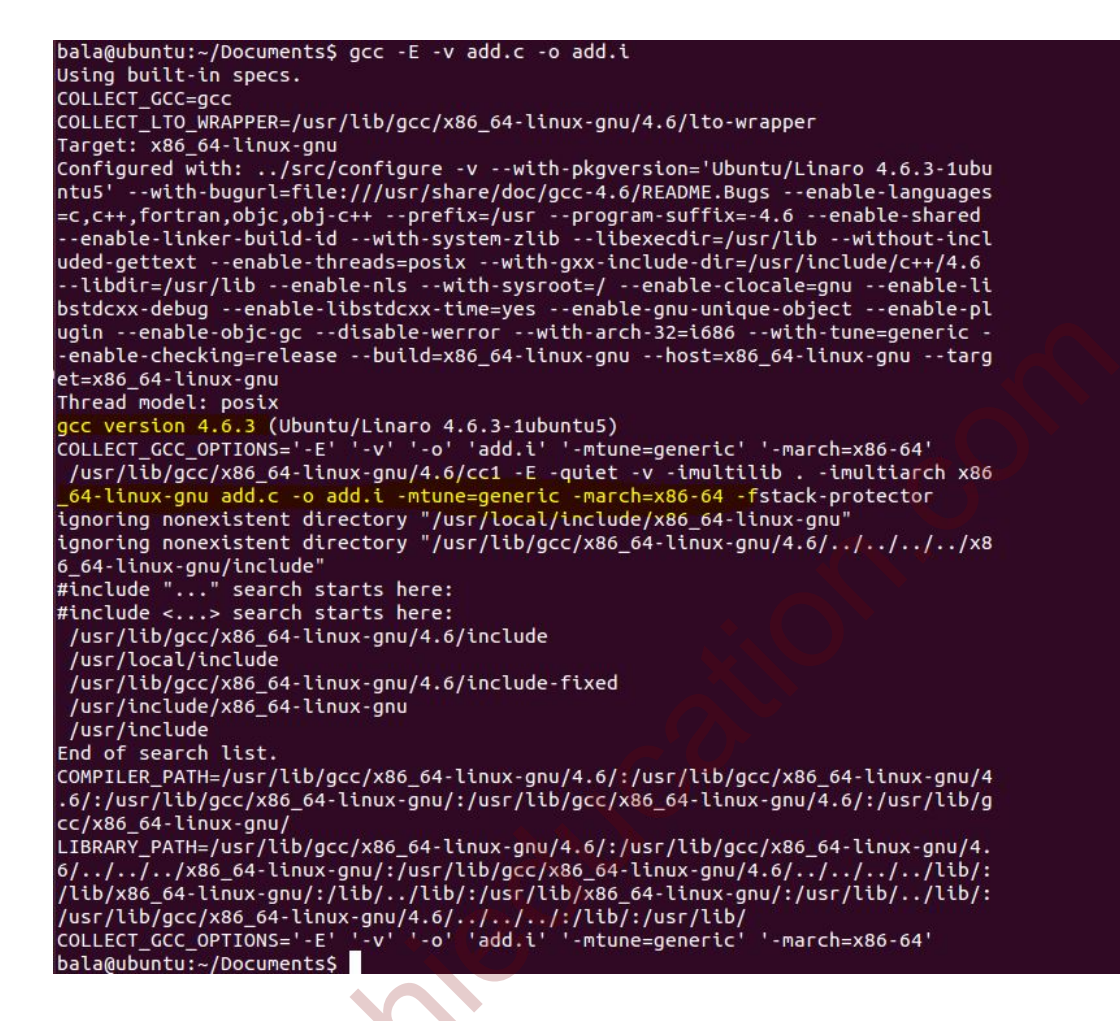

2. **Compilation:** The compiler compiles the preprocessed source code into assembly code for specific processor.

The '-s' option specifies to produce assembly code, instead of object code. The resultant assembly file is "add.s"

➢ gcc −S add.i −o add.s

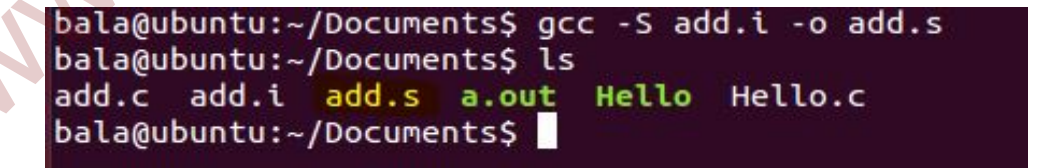

 $-s \rightarrow$  invokes the compiler.

#### //add.s -- assembly file

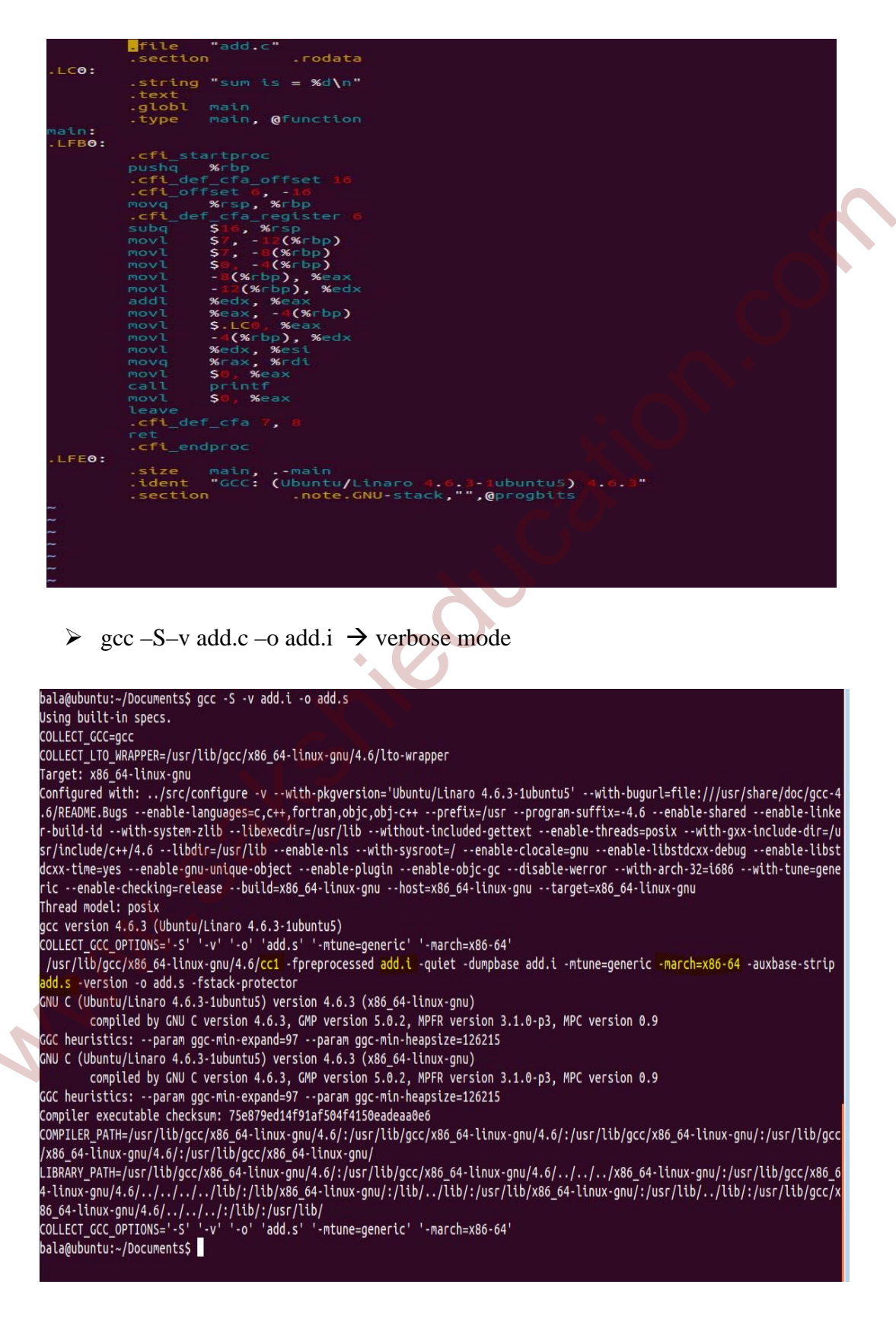

- 3. **Assembly:** The assembler converts the assembly code into machine code in the object file "add.o". The object file is a binary file which is understands by machine.
  - ➢ gcc −c add.s −o add.o

-c  $\rightarrow$  invokes the assembler.

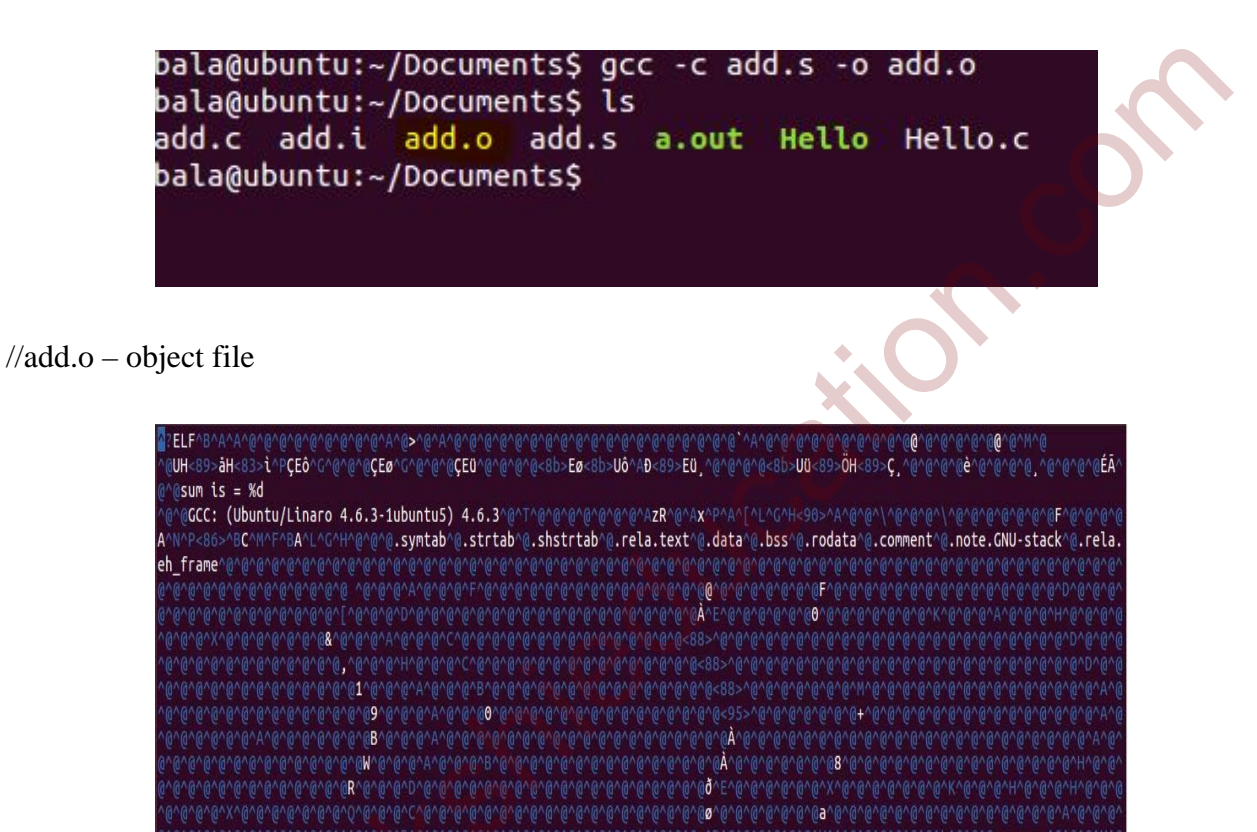

4. **Linker:** The linker links the object code with library code to produce an executable file "add".

add.c^@main^@printf^(

- ➢ gcc add.o −o add
- ➢ gcc −v add.0 add

bala@ubuntu:~/Documents\$ gcc add.o -o add bala@ubuntu:~/Documents\$ ls add add.c add.i add.o add.s <mark>a.out Hello</mark> Hello.c bala@ubuntu:~/Documents\$

• "add" is the output executable file generated by the compiler. By running this executable the output will be displayed on the console.

bala@bala-virtual-machine:~/Documents\$ ./add sum is = 14 bala@bala-virtual-machine:~/Documents\$

www.sakshe